A Certified Fire Marshal has the authority granted to the State Fire Marshal in South Carolina <u>Code of Law 23-9</u> when they are acting in their official capacity within their jurisdiction. In order to apply for state certification, Certified Fire Marshals are required to:

- 1. Obtain an ICC or NFPA Fire Inspector I or higher certification
- 2. Attend the SC Fire Marshal's Rules and Regulations Course (SCFA Course 8610).

The S.C. Fire Academy offers a Fire Code Test Preparation Class (<u>SCFA Course 8612</u>) to help students prepare for ICC exams.

If you have questions about SC Fire Marshal Certification requirements or training, please email <u>FMCertificaiton@llr.sc.gov</u>.

Application for Certified Fire Marshal is made in the SC Office of State Fire Marshal <u>Information</u> <u>Management System</u> (IMS).

Step 1: Create a personal account in the IMS by clicking "First Time User's Click Here".

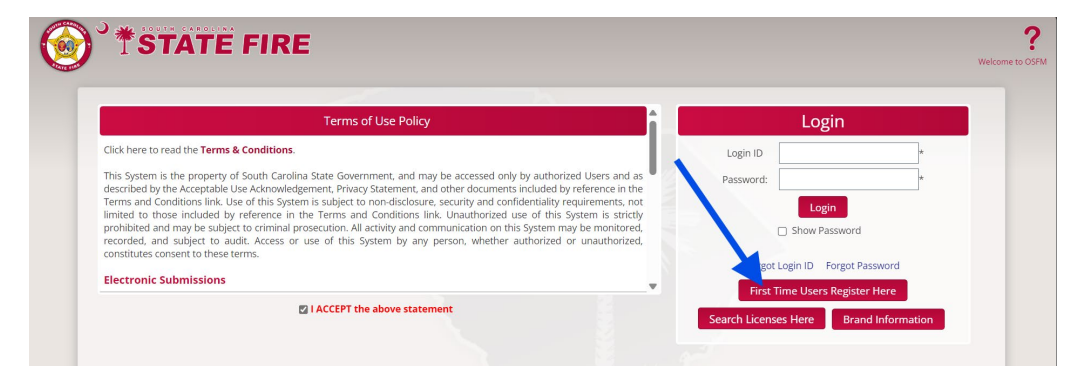

For Board, select "none".

|                                                                 | User Registration                                                                                |  |
|-----------------------------------------------------------------|--------------------------------------------------------------------------------------------------|--|
| Do you hold a license in any of the following? Select 'None' if | f you do not hold a License. Select any one License type if you hold multiple of these Licenses. |  |
| Select Board:                                                   |                                                                                                  |  |
| ~                                                               |                                                                                                  |  |
|                                                                 |                                                                                                  |  |
| Architect                                                       | Clear Cancel Registration                                                                        |  |
| Building Codes Council                                          |                                                                                                  |  |
| Burglar Alarm, Fire Alarm & Fire Sprinklers                     |                                                                                                  |  |
| Contractors – Commercial                                        |                                                                                                  |  |
| Engineer/Land Surveyor                                          |                                                                                                  |  |
| Fire Marshal Blasters                                           |                                                                                                  |  |
| Fire Marshal Fire Equipment                                     |                                                                                                  |  |
| LP Gas                                                          |                                                                                                  |  |
| Certified Fire Marshal                                          |                                                                                                  |  |
| Wholesale Supplier                                              |                                                                                                  |  |
|                                                                 |                                                                                                  |  |

Create your own unique Login ID.

Complete all required personal information.

Enter Security Questions and Answers. These will be used to reset your password if you should forget it.

| Click "Register". |
|-------------------|
|-------------------|

| Males Varia Ories                                                                                                    |                                                                                                    |                        |                                                                     |                   |  |
|----------------------------------------------------------------------------------------------------|----------------------------------------------------------------------------------------------------|------------------------|---------------------------------------------------------------------|-------------------|--|
| Firm North                                                                                                    |                                                                                                    |                        |                                                                     |                   |  |
| FIFM Name (OPTIONAL                                                                                                    | 1                                                                                                    |                        |                                                                     |                   |  |
| Last Name                                                                                                    | First Name                                                                                                    |                        | Middle Name (OPTIONAL)                                              | Suffix (OPTIONAL) |  |
| Person                                                                                                    | New                                                                                                    |                        | Test                                                                | ~                 |  |
| Phone                                                                                                    | Alternate Phone                                                                                                | (OPTIONAL)             | Work Phone (OPTIONAL)                                               |                   |  |
| (123) 456-7890                                                                                                    | (_)                                                                                                    |                        | ()                                                                  |                   |  |
| Email                                                                                                    |                                                                                                    |                        |                                                                     |                   |  |
|                                                                                                    |                                                                                                    |                        | Verify Email                                                        |                   |  |
| osfmtestperson@gr<br>Physical Address:<br>Enter the Street Addr                                                                                                    | nail.com<br>ess and then ZIP Code to look up City and State:                                                   |                        | verty Email<br>osfmtestperson@gmail.com                             |                   |  |
| osfmtestperson@gr<br>Physical Address:<br>Enter the Street Addr<br>Street Address                                                                                                    | nail.com<br>ess and then ZIP Code to look up City and State:                                                   |                        | verty Email<br>osfmtestperson@gmail.com                             |                   |  |
| osfmtestperson@gr<br>Physical Address:<br>Enter the Street Address<br>123 Test St<br>ZIP Code                                                                                                    | nail.com<br>ess and then ZIP Code to look up City and State:                                                   | City                   | Verty Email<br>osfmtestperson@gmail.com                             |                   |  |
| osfmtestperson@gr<br>Physical Address:<br>Enter the Street Address<br>123 Test St<br>ZIP Code<br>29341                                                                                                    | nail.com ess and then ZIP Code to look up City and State: County CHEROKEE                                      | <b>City</b><br>GAFFNEY | vertytmail<br>osfmtestperson@gmail.com<br>State<br>SC ✓             |                   |  |
| osfmtestperson@gr<br>Physical Address:<br>Enter the Street Addr<br>Street Address<br>123 Test St<br>ZIP Code<br>29341                                                                                                    | nail.com ess and then ZIP Code to look up City and State: County CHEROKEE                                      | <b>City</b><br>GAFFNEY | verty Email<br>osfmtestperson@gmail.com<br>State<br>SC ✓            |                   |  |
| osfmtestperson@gr<br>Physical Address:<br>Enter the Street Address<br>123 Test St<br>ZIP Code<br>29341<br>Security Questions                                                                                              | nail.com<br>ess and then ZIP Code to look up City and State:<br>County<br>CHEROKEE                             | City<br>GAFFNEY        | verty Email<br>osfmtestperson@gmail.com<br>State<br>SC ✓            |                   |  |
| osfintestperson®gr<br>Physical Address:<br>Enter the Street Address<br>123 Test St<br>229 Zaf<br>29341<br>Security Questions<br>1. What is the nam                                                                        | nail.com ess and then ZIP Code to look up City and State: County CHEROKEE ne of the first school you attended? | City<br>GAFFNEY        | Verty Email<br>osfmtestperson@gmail.com<br>State<br>SC ▼            |                   |  |
| osfintestperson@gr<br>Physical Address:<br>Enter the Street Address<br>Street Address<br>123 Test St<br>212 Test St<br>212 Test St<br>219 Code<br>29341<br>Security Questions<br>1. What is the nam<br>2. What is your M. | nail.com ess and then ZIP Code to look up City and State: County CHEROKEE ne of the first school you attended? | City<br>GAFFNEY        | Verty Email osfmtestperson@gmail.com State SC  xxxxxxxxxx xxxxxxxxx |                   |  |

Check your email for a temporary password. Use the Login ID that you created and temporary password to log into the IMS.

| Terms of Use Policy                                                                                                    | Login                          |
|----------------------------------------------------------------------------------------------------|--------------------------------|
| Click here to read the Terms & Conditions.                                                                                                    | Login ID MakeYourOwn           |
| This System is the property of South Carolina State Government, and may be accessed only by authorized Users and as described by the Acceptable Use Acknowledgement, Privacy Statement, and other documents included by reference in the Terms and Conditions link. Use of this System is subject to non-disclosure, security and confidentiality requirements, not limited to those included by reference in the Terms and Conditions link. Use of this System is strictly prohibited and may be subject to criminal prosecution. All activity and communication on this System may be monitored, recorded, and subject to audit. Access or use of this System by any person, whether authorized or unauthorized, constitutes consent to these terms. | Password:                      |
| I ACCEPT the above statement                                                                                                    | First Time Users Register Here |

Enter your temporary password and a new password twice. Click "Save Password".

|                                           |                                               | Account Details                                                                                                    |
|-------------------------------------------|-----------------------------------------------|----------------------------------------------------------------------------------------------------|
| Check here to change passv                | word.                                         |                                                                                                    |
| Enter Previous or Temporary<br>Password*: |                                               | Password Requirements:<br>• Must be at least between 8 to 15 characters                                                                                             |
| Enter New Password:                       |                                               | <ul> <li>Must contain at least one one lower case letter, one upper case letter, one digit and<br/>one special character</li> <li>Spaces are not allowed</li> </ul> |
| Verify New Password:                      | Show Passwords                                | Valid special characters are @#\$%!+=;,                                                                                                    |
| *Note that temporary passwords ca         | n be found in your recent email notification. | Save Passworg                                                                                                    |
| Check here to change/selec                | t security questions.                         |                                                                                                    |

Click "Home". You will return to your IMS Dashboard.

|                                                                                                    | FIRE                                      |                                                         |                   |
|----------------------------------------------------------------------------------------------------|-------------------------------------------|---------------------------------------------------------|-------------------|
|                                                                                                    |                                           |                                                         | Home              |
|                                                                                                    | Ac                                        | count Details                                           |                   |
| Check here to change pass                                                                                                | word.                                     |                                                         |                   |
|                                                                                                    |                                           |                                                         |                   |
| Check here to change/sele                                                                                                | ct security questions.                    |                                                         |                   |
| Check here to change/sele Firm Name (OPTIONAL)                                                                           | ct security questions.                    |                                                         |                   |
| Check here to change/sele Firm Name (OPTIONAL) Last Name Corporation                                                     | ct security questions.<br>First Name      | Middle Name (OPTIONAL)                                  | Suffix (optional) |
| Check here to change/sele Firm Name (OPTIONAL) Last Name PERSON Bhono                                                    | First Name                                | Middle Name (OPTIONAL)<br>TEST                          | Suffix (OPTIONAL) |
| Check here to change/sele Firm Name (OPTIONAL) Last Name PERSON Phone (123.456.7800                                      | First Name NEW Alternate Phone (OPTIONAL) | Middle Name (OPTIONAL)<br>TEST<br>Work Phone (OPTIONAL) | Suffix (DPTOMAL)  |
| Check here to change/sele      Firm Name (OPTIONAL)      Last Name      PERSON      Phone      (122) 456-7890      Email | First Name NEW Alternate Phone (OPTIONAL) | Middle Name (OPDIONAL)<br>TEST<br>Work Phone (OPDIONAL) | Suffix (OPTIONAL) |

Step 2: From your dashboard, click "New Application" on the line for Licensing.

|                                                                            |                                                                               | NEW T                                                           | PERSON                                                         |                                                                  |                                                                                |
|----------------------------------------------------------------------------|-------------------------------------------------------------------------------|-----------------------------------------------------------------|----------------------------------------------------------------|------------------------------------------------------------------|--------------------------------------------------------------------------------|
| This screen is displaying re<br>be able to share or manag<br>Organization. | ecords for the Entity shown above. 1<br>te Applications with other Users from | You can submit Applications o<br>m your Organization. If your o | as an Individual or as part of<br>Organization has already bee | an Organization. If you are as<br>n created by another User, ple | sociated with an Organization, you w<br>ase contact that User to add you to th |
| Click on the respective status li<br>System.                               | nks under the individual Sections to                                          | view the Applications in that                                   | status. You can also click on t                                | he Section name for a generic s                                  | earch of your Applications in the                                              |
| <i>i</i> Permits                                                           | Create New Record                                                             |                                                                 |                                                                |                                                                  |                                                                                |
| i Plan Review                                                              | Create New Record                                                             |                                                                 |                                                                |                                                                  |                                                                                |
|                                                                            |                                                                               | New Application                                                 | Incomplete: 1                                                  |                                                                  |                                                                                |
| <i>i</i> Licensing                                                         | Claim a License                                                               |                                                                 |                                                                |                                                                  |                                                                                |
| <ul> <li><i>i</i> Licensing</li> <li><i>i</i> Create New Org.</li> </ul>   | Claim a License                                                               |                                                                 |                                                                |                                                                  |                                                                                |

If this is your first certification or license, click "No" to the question that asks if you want to copy the data from an existing license. Click "Next".

|           |                                                                                                    | 8 | ?     | X       |
|-----------|----------------------------------------------------------------------------------------------------|---|-------|---------|
| ALCONT OF |                                                                                                    |   | Welco | me, NEW |
|           | New Recor <sup>M</sup>                                                                                   |   |       |         |
|           | Do you want to copy the data for this application from an existing license? O Yes <ul> <li>No</li> </ul> |   |       |         |
|           | Clear Next >> Cancel                                                                                     |   |       |         |
|           |                                                                                                    |   |       |         |

Click "Certified Fire Marshal" and click, "Next".

| Record Number: 005842                                          |                                       |               | Save Save & Exit | Abandon |
|----------------------------------------------------------------|---------------------------------------|---------------|------------------|---------|
| Name:                                                          | License Type:                         |               | Action: Initial  |         |
|                                                                | Select I                              | License Type  |                  | Next >> |
| Select License Type<br>Click the 🧯 icon next to the item for n | nore information about that option    | 1/12          |                  |         |
| i O Explosives Dealer - Class 1                                | i 🔿 Explosives Dealar - Class 2       |               |                  |         |
| i 🔿 Blaster                                                    | i O Fire Stards Compliant Cigarette C | Certification |                  |         |
| i O Pyrotechnic Operator                                       | i   Certified Fire Marshal            |               |                  |         |
| i O Fire Equipment Dealer                                      | Fire Equipment Employee               |               |                  |         |

Complete the Employee Information page. You can copy most of the data from your account. You will have to enter the last 5 of your Social Security Number, your date of birth, driver's license number, and other demographics. Click "Next".

| ) TSTATE I            | FIRE                          |                          |                  |         |
|-----------------------|-------------------------------|--------------------------|------------------|---------|
| Record Number: 005841 |                               | View Data Share Access   | Save Save & Exit | Abandon |
| Name:                 | License Type: CERTIFIED       | FIRE MARSHAL             | Action: Initial  |         |
|                       | Employee                      | Information              |                  | Next >> |
| Copy from my account  | Varify Social Socurity Number | Date of Pirth            |                  |         |
| XXX-X -               | XXX-X -                       |                          |                  |         |
| Last Name             | First Name                    | Middle Name              | Suffix           |         |
| PERSON                | NEW                           | TEST                     | ~                |         |
| Phone Number          | Alternate Phone               | Email Address            |                  |         |
| (123)456-7890         | ()                            | OSFMTESTPERSON@GMAIL.COM |                  |         |
| Driver's License      | Driver's License State        | Gender                   | Race             |         |
|                       |                               |                          |                  |         |

Enter your Fire Department ID. You may search by number or Fire Department name. If you Department name is not found, please email Nathan Ellis for assistance (<u>nathan.ellis@llr.sc.gov</u>).

Enter your Title. Click "yes" on at least one Certification and on the SC Fire Marshal Rules and Regulations Course. Enter your certification numbers or course numbers.

Upload supporting documentation for each certification.

Click "Next".

Click "Next".

| <b>*</b> STATE FIRE                       |              |                      | View Data Chars A        |                                           |
|-------------------------------------------|--------------|----------------------|--------------------------|-------------------------------------------|
| Record Number: 005841<br>Name: NEW PERSON | 1            | License Type: CER    | TIFIED FIRE MARSHAL      | Action: Initial                           |
| << Prev                                   |              | En                   | ployer Information       | Next >>                                   |
| FDID/Fire Departme                        | Your title v | vith this Organizati | n                        |                                           |
| 11208 - GRASSY POND VOLUN                 | Fire Marsh   | al                   |                          |                                           |
| Certifications:                           |              |                      |                          |                                           |
| Certifications Held:                      | •            |                      | Certification (Sourse #: | oad Proof of Certification/<br>attendance |
| ICC FIRE INSPECTOR I                      | ⊖ Yes        | ⊖ No                 |                          | 0                                         |
| ICC FIRE INSPECTOR II                     | () Yes       | ⊖ No                 |                          | 0                                         |
| ICC FIRE PLANS EXAMINER                   | ⊖ Yes        | ⊖ No                 |                          | 0                                         |
| ICC CERTIFIED FIRE MARSHAL                | () Yes       | ⊖ No                 |                          | Q                                         |
| NFPA FIRE INSPECTOR I                     | ⊖ Yes        | ⊖ No                 |                          | Û                                         |
| NFPA FIRE INSPECTOR II                    | ⊖ Yes        | O No                 |                          | 0                                         |

Upload a passport style photo. This will be used if/when we print certification cards in the future. The picture should be a headshot similar to a drivers license photo or passport photo.

| Record Number: 005841  |                                      | View Data Share Access Exit | Abandon |
|------------------------|--------------------------------------|-----------------------------|---------|
| Name: NEW PERSON       | License Type: CERTIFIED FIRE MARSHAL | Action: Initial             |         |
| << Prev                | Attachments                          |                             | Next >> |
| Document Type          |                                      |                             |         |
| Passport Style Photo 🗸 |                                      |                             |         |

**Step 3:** Share access with your Fire Department. This associates your certification with your fire department or organization. From the menu on the left, choose "Share Access."

Choose "Share Access with an Organization"

Type your Fire Department name. As you type, your department should appear from a pre-populated list of organizations in the IMS. If your department is not found, reach out to Nathan Ellis for assistance (<u>nathan.ellis@llr.sc.gov</u>).

Click "Share Access".

| Reference #: 005841<br>Licens • Type: CERTIFIED FIRE MARSHAL | Name: NEW PERSON Status: PENDING REVIEW Validity Period:                                                                                 |  |  |  |
|--------------------------------------------------------------|----------------------------------------------------------------------------------------------------|--|--|--|
| Application Info                                             |                                                                                                    |  |  |  |
| Approxime                                                    | Share Access                                                                                                    |  |  |  |
| Comments O Share Access with an I                            | Share Access with an Individual Share Access with an Organization Enter the name of the Organization you wish to share the Project with- |  |  |  |
| Share Access                                                 |                                                                                                    |  |  |  |
| GRASSY POND FIRE DEPA                                        | RTMENT                                                                                                    |  |  |  |
| Sharing Access will give all Ec                              | it/View rights including any uploaded documents to the application Share Access Clear                                                    |  |  |  |

#### Step 4: Submit Application.

From the list on the left, click "Application Information"

Review your application information for accuracy. Click "Submit to OSFM" and click "Proceed".

| )°*si                                  | <b>ATE FIRE</b>                                                                                                    | A ?                                  |                                             |  |
|----------------------------------------|----------------------------------------------------------------------------------------------------|--------------------------------------|---------------------------------------------|--|
| Reference #: 0058<br>License Type: CER | 41<br>Iffed Fire Marshal                                                                                                    | Name: NEW PERSON<br>Validity Period: | << Back to Search 🖏 丸<br>Status: INCOMPLETE |  |
| Application Info                       | Please select an option to proceed                                                                                                    | 1                                    |                                             |  |
| Comments                               | Click the <i>i</i> icon next to the item for more information about that option.                                                                        |                                      |                                             |  |
| Attachments                            | $i$ $\bigcirc$ Edit Application $i$ $\bigcirc$ Save without Submitting $i$ $\circledast$ Submit to OSFM $i$ $\bigcirc$ Abandon Application              |                                      |                                             |  |
| Share Access                           | Please review the Application for data accuracy. No further edits can be made once the record is submitted. Click 'Proceed' to Submit this Application. |                                      |                                             |  |
| Notifications                          |                                                                                                    | Proceed                              |                                             |  |

OSFM staff will review your application and attachments and you will receive an email when it is approved. You may log into the IMS and print a certificate if you chose to.

For any questions or issues with the IMS, please reach out to Nathan Ellis or other staff by emailing <u>FMCertification@llr.sc.gov</u>.